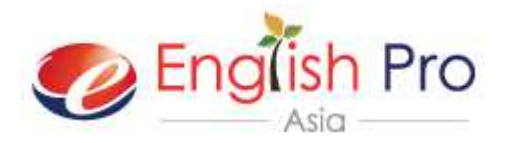

## スカイプ登録方法

## ①スカイプダウンロード ②アカウント登録 ③スカイプサインイン

| コンビュータ     携帯                                                                                                    | タブレット<br>日本<br>日本<br>日本<br>日本<br>日本<br>日本<br>日本<br>日本<br>日本<br>日本                                                                                                    |                                                                                                 | ご利用のデバイス<br>クリック     |
|----------------------------------------------------------------------------------------------------|----------------------------------------------------------------------------------------------------|-------------------------------------------------------------------------------------------------|----------------------|
| Skype for Windows<br>クトップ<br>Skype for Windowsデスクトゥ<br>プをダウンロード<br>SF様の就職前のお話タイム、ミーティン<br>M国語のレッスンの受講など、Skype<br>Reviamいっぱい。 | sデス<br><sup>クの開</sup><br><sub>には便利</sub>                                                                                                    |                                                                                                 | クリック                 |
| Skype for Windowsのt                                                                                                    | ) Downloading ×<br>ヹットアップ                                                                                                    |                                                                                                 |                      |
| SkypeSetup.exe Save ・×<br>ステップ1<br>Skype設定ファイルをコンピュータ<br>に保存します。                                                             | Skype Setup         ●           「「」」」         「」」」           SkypeSetup         」」」             ステップ2           Skype設定ファイルを見つけてダブ<br>ルクリックし、簡単な手順に従って<br>インストールを完了します。 | Stype Setup         ▲           「うううう」         「ううううううううな記録し、<br>お使いのSkype名とバスワードでサ<br>インインします。 |                      |
| download.skype.com から SkypeSetu<br>・ この理想のファイルは PC に開墾を起                                                                     | pFull.exe (33.2 MB) を実行または保存しますか?<br>ごず可能性があります。 実行(                                                                                                    | ×<br>B) 保存(E) <del>キャンセル(E)</del> ・                                                             | クリック<br>ダウンロードを待ちます。 |
| ・<br>C http://www.skype.com/ja/dov ター c C<br>Skype for Windowsのせ                                                             | ) Downloading ×<br>ミットアップ                                                                                                    |                                                                                                 |                      |
| SkypeSetup.exe Save ×                                                                                                    | Skype Setup                                                                                                    | Ekype Setup                                                                                     |                      |
| ステップ1<br>Skype設定ファイルをコンビュータ<br>に保存します。                                                                                       | ステップ2<br>Skype設定ファイルを見つけてダブ<br>ルクリックし、簡単な手順に従って<br>インストールを完了します。                                                                                                    | ステップ3<br>Skypeアプリケーションを起動し、<br>お使いのSkype名とパスワードでサ<br>インインします。                                   |                      |
|                                                                                                    |                                                                                                    |                                                                                                 |                      |

スカイプをダブルクリック。

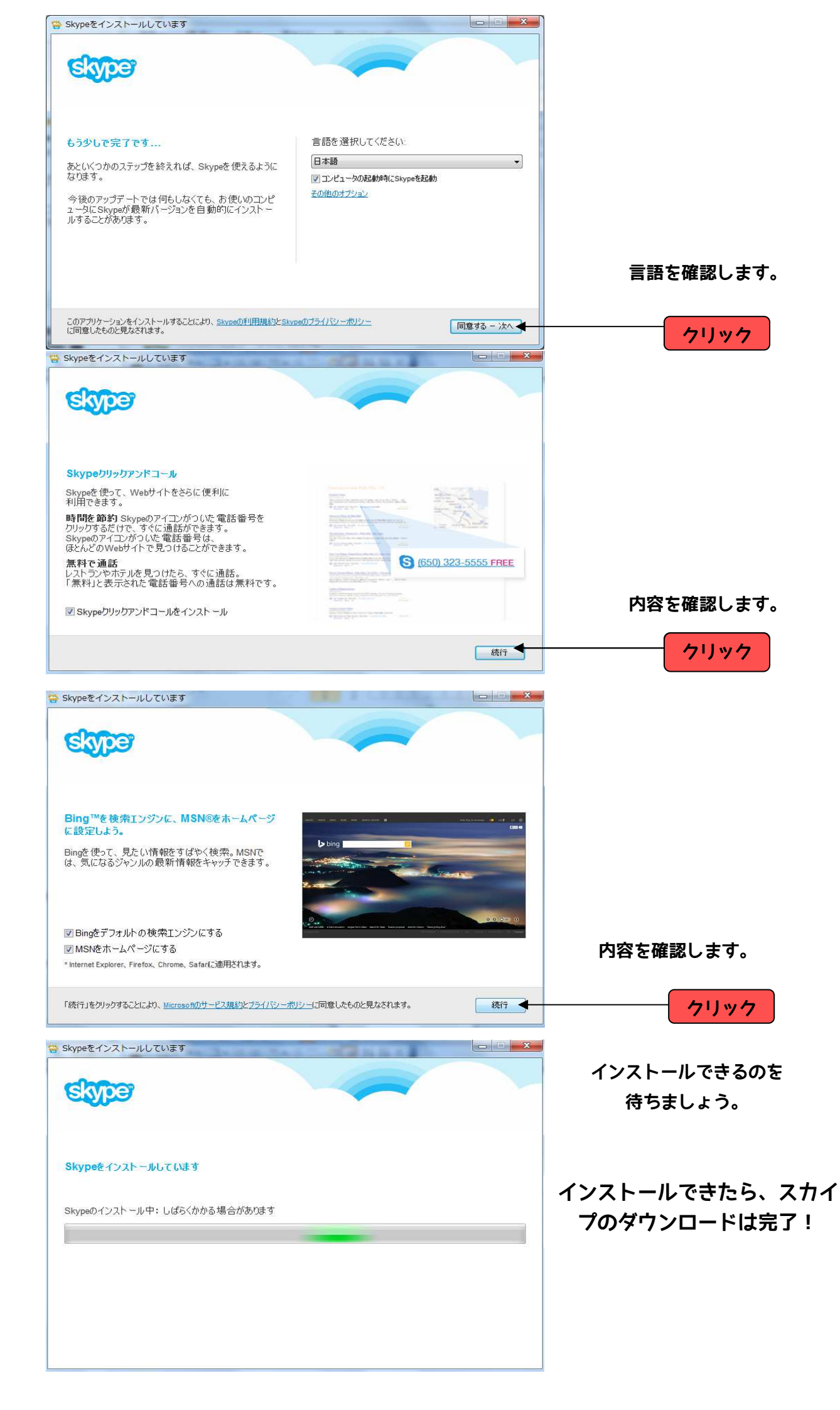

## ② スカイプアカウント登録

| B Skype                                                                                                    |                |
|----------------------------------------------------------------------------------------------------|----------------|
| STPE                                                                                                    |                |
| サインイン                                                                                                    |                |
| Skype名                                                                                                    |                |
| Microsoftアがウント                                                                                                    |                |
| 📽 🗗 🔕 🛳                                                                                                    |                |
| Microsoftアカウントの詳細はこちらをご発気にさい<br>「acebookのアカウントでサインイン                                                                                                    | アカワントを作成しよう。   |
| 7/172/1-2作成 >                                                                                                    | クリック           |
|                                                                                                    |                |
| (金) (http://opi.skps.com/sc.p.+ & d) (b) Skype(17/2797 x ) (b) (c) (c) (c) (c) (c) (c) (c) (c) (c) (c                                                                                                    | a<br>•         |
| アノバリノントのリードAX まっこは リインイン<br>1~2分ほどで完了します。その後Skypeを使って無料で友達に通話を発信したり、ビデオで顔を見なから話したりすること<br>かできます。                                                                                                    |                |
| サインイン アガウントの作成 ・ #をれたキュリアイが細<br>・ TidY-NM<br>・ わかりやすシングル                                                                                                    |                |
| 20ステップをスキップして、Microsoftのすseebookのプロウムでサインイン     11型の用目は入力が必須付け。     Microsoftのウント     Microsoftのウント     Genemocrapy、Homai Dudokcam0人ifTはの770ウント     Genemocrapy(Homai Dudokcam0人ifTはの770ウント     Genemocrapy(Homai Dudokcam0人ifTはの770ウント                                                                                                    |                |
| 款· 名·                                                                                                    | お客様情報を入力       |
| ッ<br>メールアドレス・<br>メールアドレスの再入力・                                                                                                    | . //           |
| ()      () https://login.skype.com/i ク・ 自く     ()      ()      ()      ()      ()      ()      ()      ()      ()      ()      ()      ()      ()      ()      ()      ()      ()      ()      ()      ()      ()      ()      ()      ()      ()      ()      ()      ()      ()      ()      ()      ()      ()      ()      ()      ()      ()      ()      ()      ()      ()      ()      ()      ()      ()      ()      ()      ()      ()      ()      ()      ()      ()      ()      ()      ()      ()      ()      ()      ()      ()      ()      ()      ()      ()      ()      ()      ()      ()      ()      ()      ()      ()      ()      ()      ()      ()      ()      ()      ()      ()      ()      ()      ()      ()      ()      ()      ()      ()      ()      ()      ()      ()      ()      ()      ()      ()      ()      ()      ()      ()      ()      ()      ()      ()      ()      ()      ()      ()      ()      ()      ()      ()      ()      ()      ()      ()      ()      ()      ()      ()      ()      ()      ()      ()      ()      ()      ()      ()      ()      ()      ()      ()      ()      ()      ()      ()      ()      ()      ()      ()      ()      ()      ()      ()      ()      ()      ()      ()      ()      ()      ()      ()      ()      ()      ()      ()      ()      ()      ()      ()      ()      ()      ()      ()      ()      ()      ()      ()      ()      ()      ()      ()      ()      ()      ()      ()      ()      ()      ()      ()      ()      ()      ()      ()      ()      ()      ()      ()      ()      ()      ()      ()      ()      ()      ()      ()      ()      ()      ()      ()      ()      ()      ()      ()      ()      ()      ()      ()      ()      ()      ()      ()      ()      ()      ()      ()      ()      ()      ()      ()      ()      ()      ()      ()      ()      ()      ()      ()      ()      ()      ()      ()      ()      ()      ()      ()      ()      ()      ()      ()      ()      ()      ()      ()      ()      ()      ()      () |                |
| プロフィール情報                                                                                                    |                |
| 注意:Skypeユーザが5時でも、あなたのプロンイールを表示できます。<br>生年月日 年 月 マ 日 マ                                                                                                    |                |
|                                                                                                    |                |
| 国·现处"日本】                                                                                                    |                |
| 言語* 日本語 V<br>携帯電話番号                                                                                                    |                |
| • <b>[</b> ] <b>[</b> ] <b>[</b> ] <b>[</b> ] <b>[</b> ] <b>[</b> ] <b>[</b> ] <b>[</b> ]                                                                                                    |                |
|                                                                                                    |                |
| Skypeをどのようにお使いけばなる予定ですか?<br>「違訳」 マ                                                                                                    | /              |
| <ul> <li>         ・         ・         ・</li></ul>                                                                                                    |                |
| Skype名*<br>注意(使用が可能な名前を通知してたたい。                                                                                                    | ·              |
| 1 <b>スワード* 1スワードの刊入力*</b><br>高齢学4-20次年にしてだめ、1注意:ありたの1(ワード1語)にも表示されません。                                                                                                    |                |
| P                                                                                                    |                |
| 和製品、新繊維、特異について通知を受け取る。携帯ショートメール(SMS)通知に監接後、最<br>打加ご費信するSMSで、お使いの携帯電話にSkyneをダウンロードできます(SMSメシセージの受<br>信に携帯電話会社の料金がかかる場合があります)。<br>~                                                                                                    | 同音1.7次へ        |
|                                                                                                    |                |
|                                                                                                    |                |
|                                                                                                    |                |
| SamedH田規約55.03 Samedラービーボリシーを読み、この内容に同想します。<br>同意一次へ                                                                                                    |                |
| C > > > >                                                                                                    | a.             |
| د مربع بالمعدين ( مربع مربع مربع مربع مربع مربع مربع مربع                                                                                                    |                |
| マイアカウント                                                                                                    |                |
| Puroko English<br>お友達の探し方は簡<br>単です                                                                                                    | マイアカウントの画面へジャン |
| Skypeを起動して、名前やSkype名、メールア<br>ドレスで特殊できます。 提入でいる相手を見                                                                                                    | プしたらアカウント登録完了! |
| フロフィール完成度 70% つれたら、シャセージを送って適格してみましょう。                                                                                                    |                |
| 提応先な当加速な方法はこわらると驚くたさ<br>い                                                                                                    |                |
| Supetionzial<br>の contract form フカウントの詳細 勝地た答理                                                                                                    |                |
|                                                                                                    |                |
| https://secure.skype.com/portal/profile アカウント設定                                                                                                    | ~              |

## ③ スカイプにサインイン

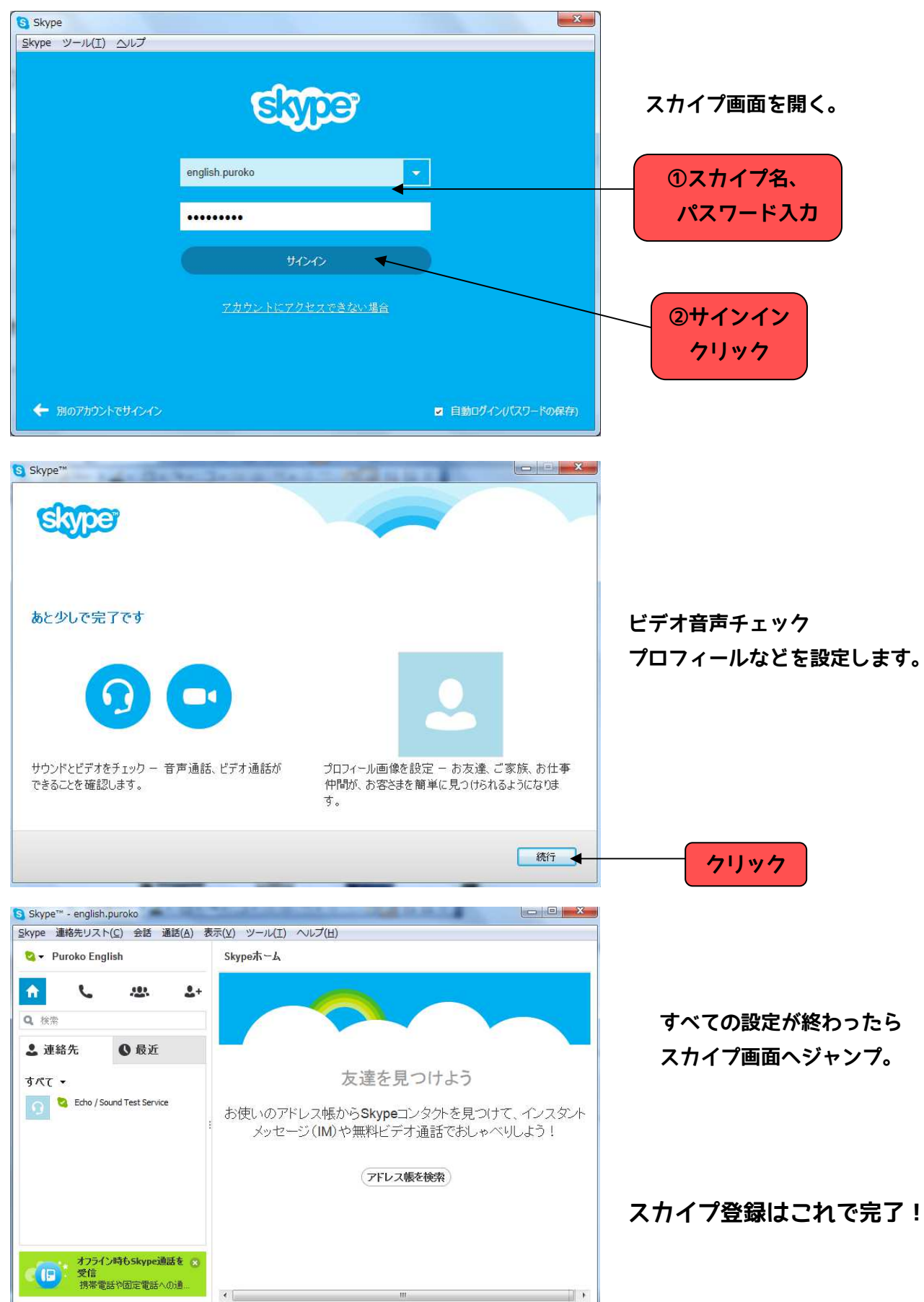